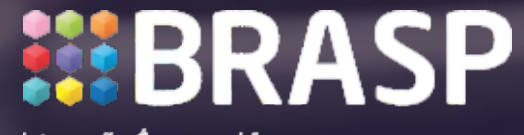

Integração. É o que vai fazer sua empresa crescer.

## Guia: Ferramenta de Levantamento de Dados Arcserve UDP

## Procedimento de instalação da ferramenta de coleta de dados.

Execute a ferramenta Arcserve Deduplication Assessment. A ferramenta encontra-se no link abaixo: http://www.brasp.com.br/custom/402/uploads/arquivos/UDP\_Tools.zip

| servenad | unlicationAccelement 21/04/201/        | 1409 Application               | 2.454 KB |
|----------|----------------------------------------|--------------------------------|----------|
| serve    | Open                                   |                                | 2.961 KB |
| serve 😵  | Run as administrator                   |                                | 2.338 KB |
| serve    | Troubleshoot compatibility             |                                | 197 KB   |
| serve    | Executar com o processador gráfico     | •                              | 1.622 KB |
|          | Pin to Start                           |                                |          |
|          | Edit with Notepad++                    |                                |          |
|          | Scan for Viruses                       |                                |          |
| -        | Add to archive                         |                                |          |
|          | Add to "arcserveDeduplicationAssessmen | t.rar"                         |          |
|          | Compress and email                     |                                |          |
|          | Compress to "arcserveDeduplicationAsse | sment.rar" and email           |          |
|          | Always available offline               |                                |          |
|          | Restore previous versions              |                                |          |
|          | Send to                                |                                |          |
|          | Cut                                    |                                |          |
|          | Сору                                   | assesse Deduction As           |          |
|          | Contraductored                         | arcserve Deduptication As      | sessment |
|          | Create shortcut                        |                                |          |
|          | Delete                                 |                                |          |
|          | Kename                                 | Collect Hash Key               |          |
|          | Properties                             |                                |          |
| _        |                                        |                                |          |
|          |                                        | Calculate Deduplication Percen | tage     |
|          |                                        |                                |          |
|          |                                        |                                |          |
|          |                                        |                                |          |

Antes de adicionar os Nodes na próxima tela é preciso verificar:

- 1 O caminho que onde serão salvos os logs;
- 2 Deduplication Block (quanto menor o número de blocos, maior a compressão e o uso de memória física);
- 3 Tipo de compressão;
- 4 Add Node (servidores ou targets de backup).

| 5                                                                                   |                   | arcserve D          | eduplication As | ssessment     |                      |                     | -                  |  |
|-------------------------------------------------------------------------------------|-------------------|---------------------|-----------------|---------------|----------------------|---------------------|--------------------|--|
| Setting for Collecting Hash Keys<br>Hash Key Path (Jjubarte Brighesa Suporte Ancee) | Deduplicatio<br>2 | on Block Size       | 32k v           | Compress<br>3 | ion Type Standard Ci | ampression v        |                    |  |
| Choose Nodes and Volumes                                                            |                   | Progress of Collect | ting Hash Keys  |               |                      |                     |                    |  |
| Al Volumes O System Volumes O Data Volumes                                          |                   | Node                | Volume V        | olume Type    | Volume Data Size     | Processed Data Size | Processed Progress |  |
| All Nodes                                                                           | 4                 |                     |                 |               |                      |                     |                    |  |
|                                                                                     | Add Node          |                     |                 |               |                      |                     |                    |  |
|                                                                                     |                   |                     |                 |               |                      |                     |                    |  |
|                                                                                     | Delete Node       |                     |                 |               |                      |                     |                    |  |
|                                                                                     |                   |                     |                 |               |                      |                     |                    |  |
|                                                                                     |                   |                     |                 |               |                      |                     |                    |  |
|                                                                                     | Start Collecting  |                     |                 |               |                      |                     |                    |  |
|                                                                                     |                   |                     |                 |               |                      |                     |                    |  |
|                                                                                     |                   |                     |                 |               |                      |                     |                    |  |

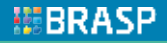

## Adicionados os Nodes, clique em Start Collecting:

| 4                                                                               | arcserve Deduplication Assessment 🛛 🚽 🔜                                                                                    | 🕴 👌 arcserve Deduplication Assessment – 🖻 🎫                                                                                                    |
|---------------------------------------------------------------------------------|----------------------------------------------------------------------------------------------------|----------------------------------------------------------------------------------------------------|
| Setting for Calecting Hash Keys<br>Hash Key Path QubarterEingresa/SuporterUncse | Declupication Block Size 22 k v Compression Type Standard Compression V                                                    | Setting for Collecting Hash Keys<br>Hash Key Path Up,barta/Empresa/Suports/Acces Defuglication Block Size <u>32 k</u> v Compression Type <u>Standard Compression</u> v                                                                                                    |
| Choose Nades and Volumes                                                        | arcserve Deduplication Assessment                                                                                          | Choose Nodes and Yolumes Progress of Calecting Hash Keys                                                                                                    |
| Al Valunes Oysten Valunes Otto Volumes                                          | Add Node     Use Name (P)     902,968,1.11       Add Node     Use Name (b)     Use Name (b)       Delete Node     Possword | Image: Add Volumes       Dates Volumes       Dates Volume       Volume Type       Volume Cata Size       Processed Data Size       Processed Progress         Image: Image: |

|                       | A.                                                                               | - 4               | arcserve Dedu        | plication | Assessment    |                  |                     |                    | × |
|-----------------------|----------------------------------------------------------------------------------|-------------------|----------------------|-----------|---------------|------------------|---------------------|--------------------|---|
|                       | Setting for Collecting Hash Keys<br>Hash Key Path (gubarte\Empresa\Suporte\Arcse | Deduplication Bio | ck Size 32 k         | ¥         | Compression   | Type Standard Co | mpression v         |                    |   |
| Processo em execuçao: | Choose Nodes and Volumes                                                         | Prog              | ress of Collecting H | iash Keys |               |                  |                     |                    |   |
|                       | All Volumes O System Volumes O Data Volumes                                      |                   | Node                 | Volume    | Volume Type   | Volume Data Size | Processed Data Size | Processed Progress |   |
|                       | Ø All Nodes<br>⊕ Ø 192.168.1.11<br>└ØC:\                                         | Add Node          | 192, 168, 1, 11      | с         | System Volume | 19.30GB          | 900.00M8            | 4.55%              |   |

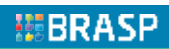

## Finalizado:

| 8                                                                                                    |                                       | arcserve Dedu          | plication   | Assessment                   |                             |                                | *                        | ×          |                                                                                                    |
|----------------------------------------------------------------------------------------------------|---------------------------------------|------------------------|-------------|------------------------------|-----------------------------|--------------------------------|--------------------------|------------|----------------------------------------------------------------------------------------------------|
| Setting for Collecting Hash Keys Hash Key Path (yubarte/Empresa/Suporte/Arcse)                                                                                                    | Deduplication                         | Block Size 16 k        | ¥           | Compressio                   | n Type Standard C           | ompression v                   |                          |            |                                                                                                    |
| Choose Nodes and Volumes                                                                                                    | Pr                                    | ogress of Collecting H | Hash Keys   |                              |                             |                                |                          |            |                                                                                                    |
| All Volumes ○ System Volumes ○ Data Volumes     All Nodes     Introduction     Introduction     Introductin     Introduction     Introduction     Introduction     Introdu | Add Node Delete Node Start Collecting | Node<br>192.168.1.11   | Volume<br>C | Volume Type<br>System Volume | Volume Data Size<br>19.30GB | Processed Data Size<br>19.30GB | Processed Pro<br>300.00% | arcserve D | Depois de finalizado o processo, execute<br>novamente a ferramenta selecionando a<br>opção Calculate Deduplication Percentage. |
|                                                                                                    |                                       |                        |             |                              |                             |                                |                          | Calculate  | Collect Hash Key<br>e Deduplication Percentage                                                                                 |

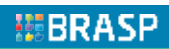

Selecione os Nodes que foram inseridos e clique em Start Calculating. OBS: Mantenha as mesmas configurações definidas no inicio da execução da ferramenta.

|                 | \\jubarte\Empresa\Suport             | e' Deduplication E | Block Size 32 k v | Compression Type | Standard Compression | ¥ |
|-----------------|--------------------------------------|--------------------|-------------------|------------------|----------------------|---|
| Leverage SSD    | ) to Compare Hash Keys               |                    |                   |                  |                      |   |
| hoose Nodes and | Volumes                              |                    | -                 |                  |                      |   |
| Al Volumes      | System Volumes                       | O Data Volumes     | 1                 |                  |                      |   |
| ✓ Al Nodes      | l. 11<br>System Volumes; Volume Data | Size: 19.30GB }    |                   |                  |                      |   |
|                 |                                      |                    | _                 |                  |                      |   |
|                 |                                      |                    |                   |                  |                      |   |
|                 |                                      |                    |                   |                  |                      |   |
|                 |                                      | Star               | t Calculating     |                  |                      |   |

the required memory for hash keys is 5.08MB. (In case that you enable SSD for hash processing, the required minimal memory for hash keys is 260.10H

Assume that 5% data is changed in every incremental backup and 30 incremental backup recovery points are retained, 5.95GB incremental data will be sto

3.97GB

2.71GB

Overall data reduction percentage: 31.80%(from 3.97G8 to 2.71G8) If you leverage arcserve deduplication data store to protect these data.

0.00%(from 3.97GB to 3.97GB)

31.80% (from 3.97GB to 2.71GB)

In case that you want to do incremental backup and retain more recovery points, extra disk space and memory is required.

the required disk storage space is 3.01GB (considering 10% extra disk space for index info)

Junto desta ferramenta você receberá uma tabela de Assessment. Os resultados deste processo e os dados de seus servidores que serão alvo de backup também devem ser inseridos.

**BRASP** 

Deduplication percentage

Compression percentage

Compressed Size: